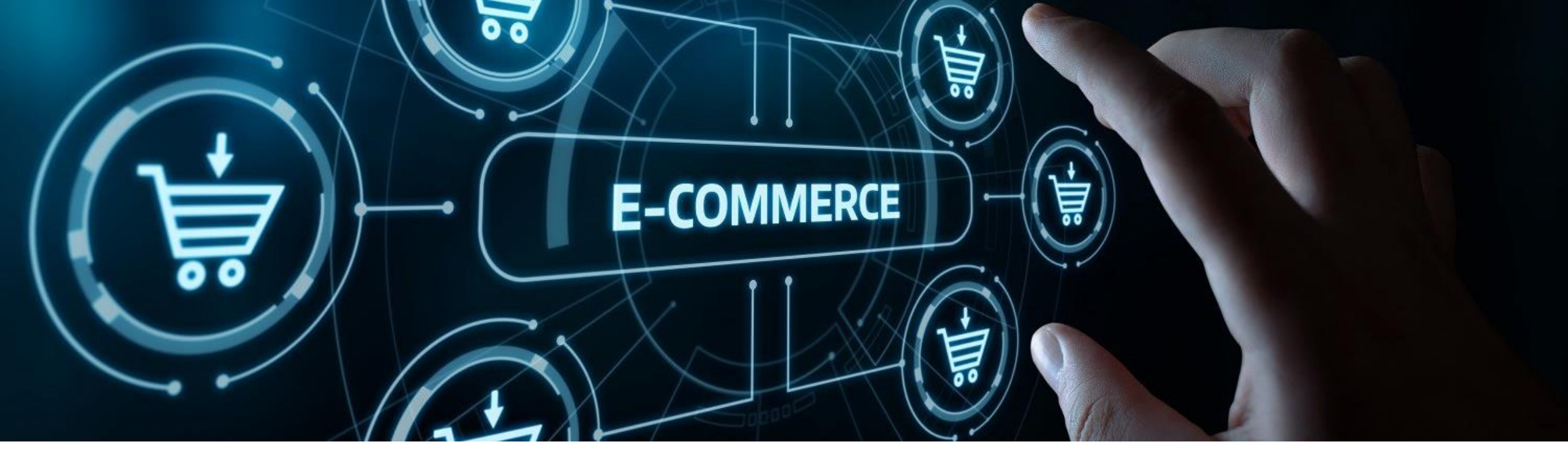

# DISCOUNT REQUEST PROCESS ON COMMERCE

User Guide January 2024

Honeywell

# **TABLE OF CONTENTS**

| <br>_ |
|-------|
|       |
|       |
|       |

**Discount Request Process: An Overview** 

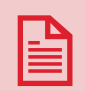

**Electronic Discount Request Form (eDRF): Section and Field Descriptions** 

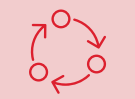

**Discount Request Process: Screen to Screen Instruction Guide** 

Discount History

Frequently Asked Questions

# **DISCOUNT REQUEST PROCESS | OVERVIEW**

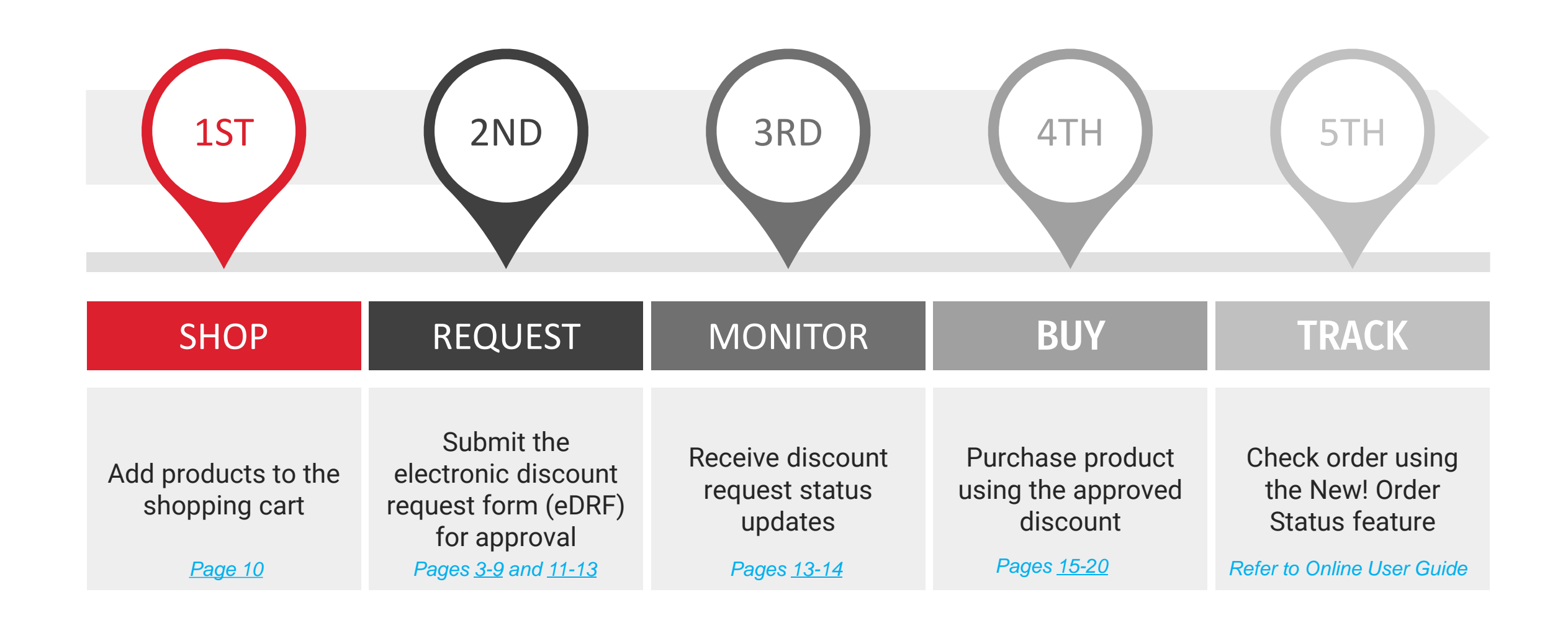

# **EDRF | DISCOUNT REQUEST FORM SECTION OVERVIEW**

Channel Partners can submit their requests for discounts from the commerce platform using the electronic Discount Request Form (eDRF)

### **Opportunity details section**

Partner Sales opportunity number is entered and high-level details from the opportunity are displayed.

### **Justification section**

Requestor is required to explain the purpose and reason for requesting a discount in this section.

| * Opportunity Number              | * Discount Request Name             |                            | Competitor Name                    |
|-----------------------------------|-------------------------------------|----------------------------|------------------------------------|
|                                   |                                     |                            | Owner                              |
|                                   |                                     |                            | Carl Dramel Partner                |
| Opportunity Name                  | Customer                            | Channel Name               | Total List Price<br>INR 345,312.00 |
| Opportunity Pole                  | Opportunity Region                  |                            | Requested Purchase Price           |
|                                   |                                     |                            | Requested Discount %               |
| Justification                     |                                     |                            | -                                  |
| * Discount Request                | * Pricing Bequest For               | Install Base               | INR -                              |
| Select                            | v Sninct                            | v Select                   | v INR                              |
|                                   |                                     |                            | 3.94                               |
| * Describe Reason                 | * Scope Descripti                   | on                         |                                    |
|                                   |                                     |                            | SAE                                |
|                                   |                                     |                            | Cartos                             |
|                                   | 2000/2000                           |                            | 1000/1000                          |
|                                   |                                     |                            |                                    |
| * Key Decision Making Criteria    | * Business Strategy/ Sales Response | _                          |                                    |
| None selected                     | V None selected                     | *                          |                                    |
|                                   |                                     |                            |                                    |
| * Other Commercial Impacting T&Cs |                                     |                            |                                    |
|                                   |                                     |                            |                                    |
|                                   |                                     |                            |                                    |
|                                   |                                     |                            |                                    |
|                                   | 1000/1000                           |                            |                                    |
| * Competitive Discount            | * Advance Payment                   | * Payment Details          |                                    |
| Select                            | V Select                            | ¥                          |                                    |
|                                   |                                     |                            |                                    |
| Competitor Information            |                                     |                            |                                    |
|                                   |                                     |                            |                                    |
|                                   |                                     |                            | 1000/1000                          |
| * Delivery/Quality Penalty Clause | _                                   |                            |                                    |
| Salact                            | v                                   |                            |                                    |
|                                   |                                     |                            |                                    |
| Quote Line Item Details           |                                     |                            |                                    |
|                                   |                                     |                            |                                    |
| * Product Family * Produ          | Cliscount Catego                    | ary Discount% (Entire I    | Rorm)                              |
| Select V Selec                    | 1 V O Produce O a                   | pares                      |                                    |
|                                   | Trans Bank and                      | In the Design Designed     |                                    |
| Podet : ReeModel                  | : Quantity : Price :<br>Liter Price | Nije :<br>Gende/Litz Price |                                    |
|                                   |                                     | * Discount                 | t%                                 |
| Honoreal                          |                                     |                            |                                    |
| DC120L-1-1-<br>0-0-2-0-0-0        | 8 INR 43,154.00                     | NR 345.312.00 * Target P   | urchase Price                      |
|                                   |                                     |                            |                                    |

### **Summary section**

This area of the form contains the Competitor's Name, Request Owner Name and the calculated values for Requested Purchase Price, Requested Discount % and Currency. These calculated fields are based on the data found in quote line items in the form.

### **Quote Line Items section**

Products from the shopping cart are copied into this section of the form. Lines cannot be added or deleted in the form.

# **EDRF SECTION | OPPORTUNITY DETAILS**

|   | Opportunity Details    |                         |              |
|---|------------------------|-------------------------|--------------|
| 1 | * Opportunity Number 2 | * Discount Request Name |              |
|   |                        |                         |              |
|   |                        |                         |              |
|   |                        |                         |              |
|   | Opportunity Name       | Customer                | Channel Name |
|   | Opportunity Pole       | Opportunity Region      |              |

- 1. **Opportunity Number** enter the unique 8-digit identifier in this format O-######. A valid opportunity is required which is not lost, abandoned or booked.
- 2. Discount Request Name enter the customer-specified name for your discount request

The following are display fields used to show opportunity details: Opportunity Name, Customer, Channel Name, Opportunity Pole, Opportunity Region

# **EDRF SECTION | JUSTIFICATION PART 1**

| * Discount Request             | * Pricing Request For        | 5 * Install Base    |          |
|--------------------------------|------------------------------|---------------------|----------|
| Select                         | ✓ Select                     | ✓ Select            | ~        |
| * Describe Reason              | 7                            | * Scope Description |          |
|                                |                              |                     |          |
|                                |                              |                     |          |
| <u></u>                        | 2000/2000                    |                     | 1000/100 |
| * Key Decision Making Criteria | 9 * Business Strategy/ Sales | i Response          |          |
|                                |                              |                     |          |

- 3. Discount Request select the project type of the opportunity that the special pricing is for
- 4. Pricing Request for select what the special pricing will be used for
- 5. Install Base indicate whether the project site is Honeywell's install base or not
- 6. Describe Reason explain why the special pricing is needed
- 7. Scope Description describe Honeywell's scope in the project
- 8. Key Decision-Making Criteria select the criteria that the customer is considering to select a vendor
- **9.** Business Strategy/Sales Response enter if there is any strategic value to support the special pricing

# **EDRF SECTION | JUSTIFICATION PART 2**

| * Other Commercial Impacting T&Cs |                      |    |                   |     |
|-----------------------------------|----------------------|----|-------------------|-----|
|                                   |                      |    |                   |     |
|                                   |                      |    |                   |     |
|                                   | 1000/1000            |    |                   |     |
| * Competitive Discount            | 12 * Advance Payment | 13 | * Payment Details |     |
| Select                            | ✓ Select             | ~  |                   |     |
|                                   |                      |    |                   |     |
| * Competitor Information          |                      |    |                   |     |
|                                   |                      |    |                   |     |
|                                   |                      |    |                   |     |
|                                   |                      |    |                   | 100 |
| * Delivery/Quality Penalty Clause |                      |    |                   |     |
| Select                            | ~                    |    |                   |     |
|                                   |                      |    |                   |     |

- 10. Other Commercial Impacting T&Cs enter any positive/negative T&C's Honeywell needs to consider for this project
- **11. Competitive Discount** indicate if the new pricing based on this special pricing will be competitive against the competitors' prices or not
- **12. Advance Payment** indicate 10% of advance payment is agreed or will be applied to this project or not
- **13. Payment Details** indicate if there is any advance payment agreed or scheduled, explain the details. If no, what support is need to make the customer accept the advance payment
- **14. Competitor Information** explain competitive situation having advantage or disadvantage against competitors
- **15. Delivery/Quality Penalty Clause** select whether the project has any clause related to either late delivery penalty or quality penalty

# **EDRF SECTION | QUOTE LINE ITEMS**

| Product Family<br>Select       | • Product Line Select      | •        | 18 * Discount (                        | Category 1<br>O Spares                               | Discou    | unt% (Entire Form)                   |
|--------------------------------|----------------------------|----------|----------------------------------------|------------------------------------------------------|-----------|--------------------------------------|
| Product                        | 2 Base Model               | Quantity | Target Purchase<br>Price<br>List Price | Extended Target Purc<br>Price<br>Extended List Price | hase<br>: |                                      |
| Honeywell<br>DC120L-<br>000004 | DC120L-1-1-<br>0-0-2-0-0-0 | 8        | INR<br>INR 43,164.00                   | INR<br>INR 345,312.00                                | 20        | * Discount%  * Target Purchase Price |
| Showing 1-1 of 1               |                            |          | < 1 >                                  |                                                      |           | Rows per page 10 🗸                   |

- **16. Product Family** select the Product Family the items listed in the request belong to. Separate discount request must be submitted for different product families, respectively.
- **17. Product Line** select the Product Line the items listed in the request belong to.
- **18. Discount Category** select what line items are listed in the quote. The spares category is available for PMC products only.
- **19. Discount % (Entire Form)** enter the overall average discount % to meet the "Requested Purchase Price" targeted (against Total List Price). This value will cascade to all line items in the request. When a value is entered in this field all Discount % / Target Sell Price fields are locked. To remove the lock, clear this field and proceed to enter values at the line-item level
- 20. Discount % / Target Sell Price use these fields when different values need to be specified at the line level. These fields are linked, so when one contains a value the other is locked. To remove the lock, delete the value to use the other field.

## **EDRF SECTION | SUMMARY FIELDS**

## The fields in this section are calculated and auto-populated

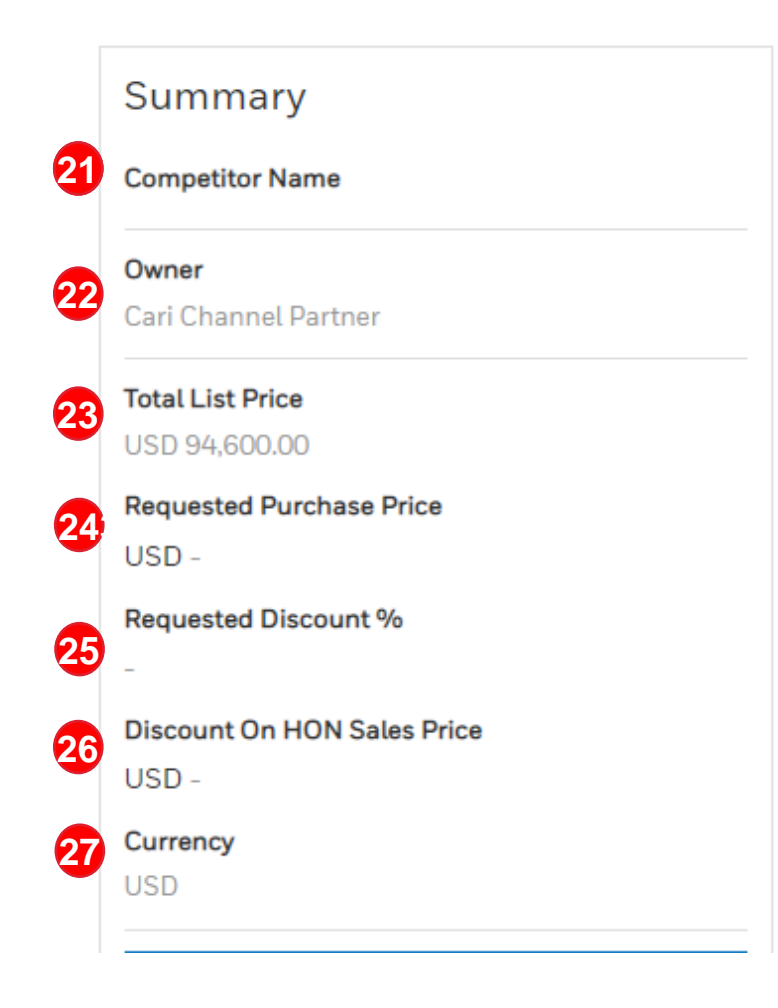

**21. Competitor Name** listed in the Salesforce opportunity

- **22. Owner** this is the current logged in user who submits the discount request
- **23. Total List Price** is the total list price of the quote line items before discount
- 24. Requested Purchase Price is the total amount after discount applying all requested discounts to all line items
- **25. Requested Discount %** is the overall discount % determined from the percent values and/or target sell price entered in the quote line-item section.
- **26. Discount on HON Sales Price** is discounted dollar amount after applying the requested discounts.
- **27. Currency** is currency of the price amounts Total List Price, Requested Purchase Price and Discount on Hon Sales Price. This is taken from the logged in user's account.

# **EDRF SECTION | SUMMARY BUTTONS**

28. SUBMIT button is available when all fields are not blank. This button will submit the discount request for approval and close the eDRF form. The submitted version of the form will be saved as 'submitted' in the Discount History area.

vell Internal

29. SAVE button is available for use when the eDRF opens. The form will be saved as 'draft'. It is recommended to enter a Discount Request Name to locate the draft later.

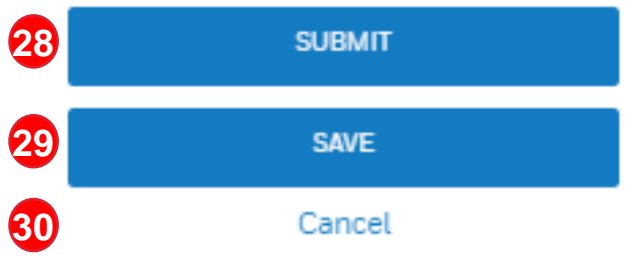

**30. CANCEL** is available for use when the eDRF opens. This option deletes the eDRF and returns to the shopping cart.

Note: opening the eDRF with the current cart will copy the products in the cart to the quote line items section. Quote line items cannot be added or removed in the eDRF. If changes to the quote line items are required, use the Cancel button to change line items and return to a new blank eDRF.

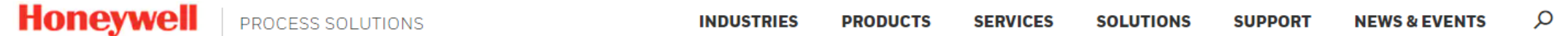

- 1. Fill shopping cart with products that need to be in your discount request.
- 2. Click 'REQUEST DISCOUNT' button to open the eDRF.

| Cart ID: 0000                                                                          | 104264                                                                                                    | ADD PARTS                                          | ATTACHMENTS                                             | EXPORT CSV                        | SAVE CART                                      | CLEAR CART                                    |  |
|----------------------------------------------------------------------------------------|----------------------------------------------------------------------------------------------------|----------------------------------------------------|---------------------------------------------------------|-----------------------------------|------------------------------------------------|-----------------------------------------------|--|
| 10                                                                                     | Part Number         200SMM11         200SMM11-AA11-BA&2A0                                                              | Quantity<br>- 1                                    | + List Price: INR 232,<br>Your Price:<br>INR 232,962.00 | Subtotal<br>962.00 INR 232,962.00 | Your Orde<br>Subtotal:<br>Total:               | INR 232,962.00                                |  |
| Full Model Number :<br>Failed to load                                                  | : 200SMM11-AA11-BA&2AO                                                                                                 |                                                    |                                                         | Edit Configuration                | CH                                             | ECK OUT                                       |  |
| Shipping Instructions                                                                  |                                                                                                    | Additional Notes                                   | Additional Notes                                        |                                   |                                                | REQUEST DISCOUNT                              |  |
| Enter special instruct Note: Shipping Instruct Manufacturing Note Add information spec | tions for our shipping department.<br>ions are only valid for an order<br>es<br>cific to this product for the factory. | Add any special i Note: Additional No Quote Number | nformation for your order.                              |                                   | Note: All promotions<br>calculated in the chec | , tax, and freight costs will be<br>kout page |  |
| Note: Manufacturing N                                                                  | otes are only valid for an order                                                                                       |                                                    |                                                         |                                   |                                                |                                               |  |

Ŵ

 $\sqrt{2}$ 

P

QUICK ORDER

Å

### 4. Navigate to the Quote Line Items section at the bottom of form.

#### < Continue Shopping

## **Discount Request**

#### **Opportunity Details** Summary **Competitor Name** \* Opportunity Number \* Discount Request Name Owner FTCPNonBuyer23 FT **Total List Price** INR 2.329.620.00 Opportunity Name **Channel Name** Customer **Requested Purchase Price Opportunity Pole Opportunity Region** INR -**Requested Discount %** Justification **Discount On HON Sales Price** INR -\* Discount Request \* Pricing Request For \* Install Base Currency INR Select Select Select $\sim$ $\sim$ $\sim$ SUBMIT \* Describe Reason \* Scope Description SAVE Cancel

### \*Refer to slides 4 – 9 for eDRF field and button descriptions.

Select product family, product line and discount category that represents most of the line items in the request.
 If you have multiple lines and want to request the same discount level across all of them, use the Discount% (Entire Form) field. For each line item, you may also set a Discount% or Target Sell Price.
 Select 'SUBMIT' button to send your discount request for approval.

| Quote Line Item De                | etails                                                                          |          |                                               |                                                         |                                              | Summary<br>Competitor Name                                                                                            |
|-----------------------------------|---------------------------------------------------------------------------------|----------|-----------------------------------------------|---------------------------------------------------------|----------------------------------------------|----------------------------------------------------------------------------------------------------|
| * Product Family<br>Fuel Delivery | uct Family     * Product Line       Delivery     ✓       Safety Shut-off Valves |          | * Discount Category D<br>↓ ● Product ○ Spares |                                                         | Discount% (Entire Form)                      | Owner<br>FTCPNonBuyer23 FT                                                                                            |
| Product                           | Base Model                                                                      | Quantity | Target Purchase<br>Price<br><i>List Price</i> | Extended Target Purchas<br>Price<br>Extended List Price | e                                            | Total List Price<br>INR 2,329,620.00<br>Requested Purchase Price                                                      |
| Honeywell<br>200SMM11             | Honeywell 200SMM11-<br>AA11-BA&2A0 10<br>200SMM11                               |          | INR 163,073.40<br>INR 232,962.00              | INR 1,630,734.00<br>INR 2,329,620.00                    | * Discount%<br>30<br>* Target Purchase Price | INR 1,630,734.00<br>Requested Discount %<br>30.00<br>Discount On HON Sales Price<br>INR 698,886.00<br>Currency<br>INR |
| Full Model Number : 20            | DOSMM11-AA11-BA&2A                                                              | 0        |                                               |                                                         | View Configuration                           | SUBMIT                                                                                                    |
| Showing 1 to 1 of 1 entrie        | es                                                                              |          |                                               |                                                         |                                              | Cancel                                                                                                    |

### 8. Salesforce reference number will be displayed when request is submitted.

### 9. Go to Discount History to monitor progress of request.

|                                                       |                                | CURRENCY: INR 🗸                                                                          | ACCT: 84498  | s → 8 FTCPNONBUYER23                                                       | QUICK ORDER                 | Å |
|-------------------------------------------------------|--------------------------------|------------------------------------------------------------------------------------------|--------------|----------------------------------------------------------------------------|-----------------------------|---|
|                                                       | NS                             | INDUSTRIES PRODUCT                                                                       | we           | lcome FTCPNonBuyer23<br>MyHPS Home                                         | NEWS & EVENTS               | Q |
| Success<br>Discount Request has been successfully sub | mitted                         |                                                                                          |              | My Account<br>Favorites                                                    |                             | × |
|                                                       |                                |                                                                                          | Å.           | Saved Cart                                                                 |                             |   |
|                                                       |                                | Success<br>Discount Request Number CTL-6249<br>Please track request status in Discount H | 8<br>isto    | Address Book<br>Order Status                                               |                             |   |
| SUMMARY<br>Discount Request Name                      | Owner                          | Total List Price                                                                         |              | Quote History                                                              | Price                       |   |
| Requested Discount %<br>30.0                          | Currency<br>INR                | nn(2,020,020.0                                                                           |              | Discount History                                                           |                             |   |
| OPPORTUNITY DETAILS                                   |                                |                                                                                          |              |                                                                            |                             |   |
| Opportunity Name<br>Smoke Test - PMC Project Oppty 3  | Opportunity Number<br>O-771917 | Customer<br>Honeywell Globa<br>Account                                                   | l Generic Em | Channel Name<br>ployee Contacts Micro Instrumen<br>Opportunity Pol<br>AMER | nts & Control Systems<br>le |   |

# 10. Locate the discount request number you wish to monitor and review the status. When the status is Approved, you can begin the ordering process.

## **Discount History**

Filter Results

| ^ STATUS             |    | DISCOUNT REQUEST NUMBER           | ÷       | DISCOUNT REQUEST NAME       | :       | STATUS    | \$ | SUBMITTED DATE | : | EXPIRATION DATE  | : |
|----------------------|----|-----------------------------------|---------|-----------------------------|---------|-----------|----|----------------|---|------------------|---|
| DRAFT                |    | CTL-62498                         |         | 9 Jan 24 Discount Request   |         | Submitted |    | 01/09/2024     |   |                  |   |
| APPROVED             |    | CTL-62476                         |         | DR VC Product 09-Jan-2024   |         | Approved  |    | 01/09/2024     |   | 04/08/2024       |   |
|                      |    | CTL-62475                         |         | 9 Jan 23 PO Defect Test CCE |         | Submitted |    | 01/09/2024     |   |                  |   |
|                      |    | CTL-62466                         |         | S6 TCOE CCEXPMT-28141       |         | Submitted |    | 01/08/2024     |   |                  |   |
| SUBMITTED DATE RANGE |    | CTL-62461                         |         | Sanity Testing DR 08 Jan 20 |         | Ordered   |    | 01/08/2024     |   | 04/07/2024       |   |
| ✓ LAST 30 DAYS       |    | CTL-62445                         |         | DND_Automation_Non VC_2     |         | Approved  |    | 01/02/2024     |   | 04/01/2024       |   |
| LAST 60 DAYS         |    | CTL-62444                         |         | DND_Automation_Non VC_2     |         | Submitted |    | 01/02/2024     |   |                  |   |
| LAST 90 DAYS         |    | CTL-57541                         |         | TCOE Automation Demo 14     |         | Submitted |    | 12/14/2023     |   |                  |   |
|                      | ar | CTL-57540                         |         | TCOE Automation Demo 14     |         | Ordered   |    | 12/14/2023     |   | 03/12/2024       |   |
|                      |    | CTL-57539                         |         | TCOE Automation Demo 14     |         | Submitted |    | 12/14/2023     |   |                  |   |
| EXPIRES THIS WEEK    |    |                                   |         |                             |         |           |    |                |   |                  |   |
| EXPIRES IN 30 DAYS   |    | 1 - 10 / 12 rows (filtered from 2 | 16 tota | l entries)                  | < 1 2 > |           | >  |                |   | Rows Per Page 10 | ~ |
| EXPIRES IN 60 DAYS   |    |                                   |         |                             |         |           |    |                |   |                  |   |

EXPIRES IN 90 DAYS

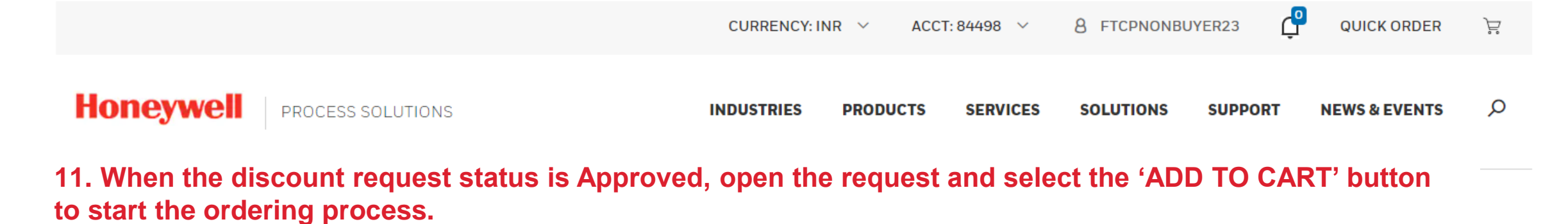

< Back to Discount History

## Electronic Discount Request Form

|                                                           | DRVCI                              | Product 09-Jan-2024                  | Need Help?                                   |
|-----------------------------------------------------------|------------------------------------|--------------------------------------|----------------------------------------------|
| <b>Status</b><br>Approved                                 | Control Number<br>HPS24-AMER-62476 | Expiration Date<br>04/08/2024        | ADD TO CART<br>Submitted Date<br>01/09/2024  |
| Control Number Request<br>CTL-62476                       |                                    |                                      |                                              |
| <b>Discount Request Name</b><br>DR VC Product 09-Jan-2024 | Owner<br>FTCPNonBuyer23 FT         | Total List Price<br>INR 7,181,662.00 | Requested Purchase Price<br>INR 7,038,028.76 |
| Requested Discount %<br>2.0                               | Currency<br>INR                    |                                      |                                              |

#### OPPORTUNITY DETAILS

\*An approved discount request will contain a discount code or control number and an expiration date. When the status of the request is expired the control number cannot be used.

|                                       |                                                            | CURRENCY: IN  | IR 🗸 ACCI   | T: 84498 🗸 🗸 | 8 FTCPNONB | JYER23  | QUICK ORDER   | Ë |  |
|---------------------------------------|------------------------------------------------------------|---------------|-------------|--------------|------------|---------|---------------|---|--|
|                                       | DNS                                                        | INDUSTRIES    | PRODUCTS    | SERVICES     | SOLUTIONS  | SUPPORT | NEWS & EVENTS | Q |  |
|                                       |                                                            |               |             |              |            |         |               |   |  |
| Discount History                      |                                                            |               |             |              |            | ×       |               |   |  |
| Filter Results                        |                                                            |               |             |              |            |         |               |   |  |
| ▲ STATUS CTL-6                        | CTL-62476 discounted item(s) have been added to your cart. |               |             |              |            |         |               |   |  |
|                                       |                                                            |               |             |              |            |         |               |   |  |
|                                       |                                                            | VIEW CA       | RT          |              |            |         |               |   |  |
| SUBMITTED DATE RANGE     LAST 30 DAYS |                                                            | CONTINUE SH   | IOPPING     |              |            |         |               |   |  |
| LAST 60 DAYS                          | 0000058454                                                 |               |             | Dratt        |            | _       |               |   |  |
|                                       | 0000058918                                                 |               |             | Draft        |            |         |               |   |  |
| A EXPIRATION DATE RANGE     Clear     | 0000059045                                                 |               |             | Draft        |            |         |               |   |  |
|                                       | 0000059147                                                 | HONQA Sanityo | check May 8 | Draft        |            |         |               |   |  |

12. Confirmation message will display. View cart button will navigate to the shopping cart. Continue shopping will navigate to Discount History page.

### 13. In shopping cart, review your discounts and select 'CHECKOUT' to continue with the ordering process.

| Cart ID: 0                                              | 0000148415                                 | ADD PARTS                                   | ATTACHMENTS                                                         | EXPORT CSV                 | SAVE CART                                                                                      | CLEAR CART     |  |
|---------------------------------------------------------|--------------------------------------------|---------------------------------------------|---------------------------------------------------------------------|----------------------------|------------------------------------------------------------------------------------------------|----------------|--|
| ltem                                                    | Part Number                                | Quantity                                    | Price                                                               | Subtotal                   | Your Orde                                                                                      | r              |  |
| 10<br>Hot                                               | 50086423-505<br>FFB ELECTRONICS MODULE KIT | - 5 +                                       | List Price: INR 80,184<br>Discount: 75.0%<br>Your Price: INR 20,046 | .00 INR 100,230.00<br>5.00 | Subtotal:                                                                                      | INR 707,041.50 |  |
|                                                         |                                            |                                             | HPS23-AMER-50411                                                    |                            | СН                                                                                             | ECK OUT        |  |
| Product manufact                                        | tured on demand                            |                                             |                                                                     | Attachments                |                                                                                                |                |  |
| Shipping Instructi                                      | ions                                       | Additional Notes                            |                                                                     |                            |                                                                                                |                |  |
| Enter special instructions for our shipping department. |                                            | Add any special information for your order. |                                                                     |                            | <b>Note:</b> All promotions, tax, and freight costs will be<br>calculated in the checkout page |                |  |
| Note: Shipping Instru                                   | uctions are only valid for an order        | Note: Additional Notes                      | are only valid for an order                                         |                            |                                                                                                |                |  |
| Manufacturing No                                        | otes                                       | Quote Number                                |                                                                     |                            |                                                                                                |                |  |
| Add information s                                       | pecific to this product for the factory.   |                                             |                                                                     |                            |                                                                                                |                |  |

\*Shopping cart will display the current list price and the discounted price for each line item. The subtotal and total will match the requested purchase price on the approved discount request. Line items cannot be changed or removed.

### 14. In the checkout cart, the discount code will be displayed in the Control Number field for each line item.

| Part Number                                           | Quantity                                                                                       | Price                                                                     | Subtotal      |
|-------------------------------------------------------|------------------------------------------------------------------------------------------------|---------------------------------------------------------------------------|---------------|
| 08347704-RP<br>RCVR ASSY TRANSMISSION IR MOIST SNSR 3 | 1                                                                                              | List Price: USD 36,194.00<br>Discount: 60.0%<br>Your Price: USD 14,477.60 | USD 14,477.60 |
| ✓ 1 Expected 10-JAN-2023 Ship Early                   |                                                                                                |                                                                           | Attachments   |
| Shipping Instructions                                 | Additional Notes                                                                               | Requested Delivery Dat                                                    | e             |
|                                                       |                                                                                                | Best Possible Date                                                        | Ē             |
| Quote Number                                          | Manufacturing Notes                                                                            | Control Number                                                            |               |
|                                                       |                                                                                                | HPS22-AMER-44351                                                          |               |
| 69QMRA01-RP<br>I/O MOD BASE PKG LPS XPR W/COMP CONN   | 1         List Price: USD 18,630.00           Discount: 60.0%         Your Price: USD 7,452.00 |                                                                           | USD 7,452.00  |
| ✓ 1 Expected 10-JAN-2023 Ship Early                   |                                                                                                |                                                                           | Attachments   |
| Shipping Instructions                                 | Additional Notes                                                                               | Requested Delivery Dat                                                    | e             |
|                                                       |                                                                                                | Best Possible Date                                                        | Ē             |
| Quote Number                                          | Manufacturing Notes                                                                            | Control Number                                                            |               |
|                                                       |                                                                                                | HPS22-AMER-44351                                                          |               |

### 15. In checkout cart, subtotal will match the subtotal in the shopping cart until additional values are added for shipping, taxes and other costs. Select 'PLACE MY ORDER' to submit discounted order.

| Shipping Instructions                         | 7 | Order Tota          | l                               |
|-----------------------------------------------|---|---------------------|---------------------------------|
| Notes for the Honeywell Order Processing Team |   | Subtotal            | USD 439,3                       |
|                                               |   | Total               | USD 439,309.9                   |
|                                               |   | **Calculate Order 7 | Total to see additional charges |

### \*Additional charges will be applied in the checkout cart after the 'CALCULATE ORDER TOTAL' button is clicked.

#### Notes:

If you have changed your ship to location please click 'CALCULATE ORDER TOTAL' to enable the 'PLACE MY ORDER' button.

Click 'CALCULATE ORDER TOTAL' if you want to see tax, shipping and other costs before placing your order, otherwise those will be shown on your order acknowledgement.

For large orders the order calculation process can take a long time.

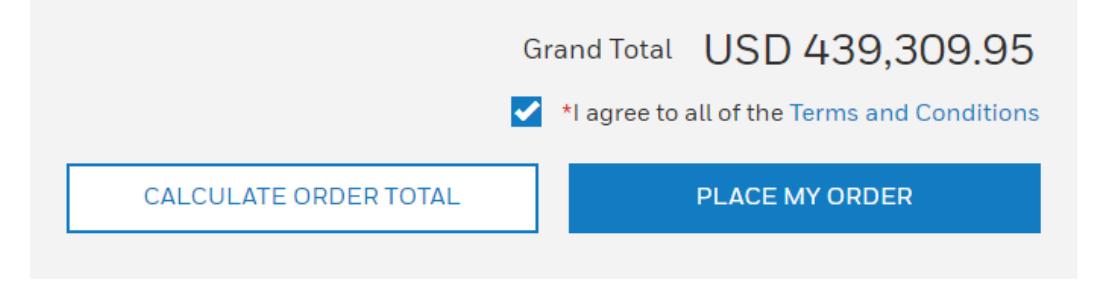

USD 439,309.95

USD 439,309.95\*\*

# 16. After order is placed, the confirmation page will display. The status of the approved discount request will change from 'approved' to 'ordered' in the Discount History page.

#### **Discount History**

#### Filter Results

| ^ STATUS             | DISCOUNT REQUEST NUMBER            | DISCOUNT REQUEST NAME         | t STATUS  | SUBMITTED DATE | EXPIRATION DATE    |
|----------------------|------------------------------------|-------------------------------|-----------|----------------|--------------------|
| DRAFT                | CTL-62461                          | Sanity Testing DR 08 Jan 20   | Ordered   | 01/08/2024     | 04/07/2024         |
| APPROVED             | CTL-57540                          | TCOE Automation Demo 14       | Ordered   | 12/14/2023     | 03/12/2024         |
| ✔ ORDERED            | CTL-57483                          | Test VC DR Flow 12Dec23 T     | Ordered   | 12/12/2023     | 03/11/2024         |
|                      | CTL-57311                          | JPK big order plus special ch | Ordered   | 11/15/2023     | 02/13/2024         |
| SUBMITTED DATE RANGE | CTL-57310                          | JPK with capital O            | Ordered   | 11/14/2023     | 02/12/2024         |
| LAST 30 DAYS         | CTL-57303                          | JPK STD820                    | Ordered   | 11/13/2023     | 02/11/2024         |
| LAST 60 DAYS         | CTL-53286                          | INR_Sanity_12-July-2023       | Ordered   | 07/12/2023     | 10/10/2023         |
| LAST 90 DAYS         | CTL-52916                          | Sanity S1 INR DR flow 14Jun   | Ordered   | 06/14/2023     | 09/12/2023         |
|                      | CTL-52867                          | PO validation PMC CNR Test    | Ordered   | 06/14/2023     | 09/12/2023         |
|                      | CTL-52862                          | PO Validation HON Offer Tes   | Ordered   | 06/13/2023     | 09/11/2023         |
| EXPIRES IN 30 DAYS   | 1 - 10 / 22 rows (filtered from 21 | 6 total entries)              | < 1 2 3 > |                | Rows Per Page 10 🗸 |
| EXPIRES IN 60 DAYS   |                                    |                               |           |                |                    |

#### Honeywell PROCESS SOLUTIONS

#### Order Summary

#### THANK YOU FOR YOUR ORDER!

EXPIRES IN 90 DAYS

Thank you for placing an order on our website process.honeywell.com

Once the order is confirmed, you will receive an email with your order details. If you don't receive the order confirmation within 24 hrs, please contact your customer service representative.

If you entered a ControlNumber or Promotion Code on your order, that detail will be reflected on the order acknowledgement email.

#### Transaction Summary

| Purchase Order Number | Legal Entity     | Line Items | Ship Early | Ship Complete | Amount         |
|-----------------------|------------------|------------|------------|---------------|----------------|
| 334567                | US HPS Sales Org | 160        | No         | No            | USD 439,309.95 |

# **DISCOUNT HISTORY**| LIST AND FILTER OPTIONS

| Discount History           | /     |                                                 |                            |            |               |   |                  |    |
|----------------------------|-------|-------------------------------------------------|----------------------------|------------|---------------|---|------------------|----|
| Filter Results             |       | 4                                               |                            |            |               |   |                  |    |
| <ul> <li>STATUS</li> </ul> |       | DISCOUNT REQUEST NUMBER                         | DISCOUNT REQUEST NAME      | STATUS S   | UBMITTED DATE | : | EXPIRATION DATE  | :  |
| DRAFT                      |       | CTL-50411                                       | A Mar PROD PI1 5 Test FI S | Approved 0 | 3/17/2023     |   | 06/15/2024       | Т. |
| APPROVED                   |       | CTL-50412                                       | B Mar PROD PI 1 5 Test BMS | Approved O | 3/17/2023     |   | 06/15/2024       |    |
|                            |       | CTL-50413                                       | C Mar PROD PI 1 5 Test Ter | Approved 0 | 3/17/2023     |   | 06/15/2024       |    |
| * SUBMITTED DATE RANGE     |       | 1 - 3 / 3 rows (filtered from 37 total entries) |                            | < 1 >      |               |   | Rows Per Page 10 | •  |
| LAST 30 DAYS               |       |                                                 |                            |            |               |   |                  |    |
| LAST 60 DAYS               |       |                                                 |                            |            |               |   |                  |    |
| LAST 90 DAYS               |       |                                                 |                            |            |               |   |                  |    |
| * EXPIRATION DATE RANGE    | Clear |                                                 |                            |            |               |   |                  |    |
|                            |       |                                                 |                            |            |               |   |                  |    |
| EXPIRES IN 30 DAYS         |       |                                                 |                            |            |               |   |                  |    |
| _                          |       |                                                 |                            |            |               |   |                  |    |
| LI EXPIRES IN 60 DAYS      |       |                                                 |                            |            |               |   |                  |    |

- Quick filter option for discount request status, selecting one or all will display requests with status' equal to draft, approved or ordered.
- 2. Submitted date range use to display a list of discount requests with a submitted date range of 30, 60 or 90 days.
- **3. Expiration date** use to display a list of discount requests that will expire within 30 days or are already expired.
- 4. Discount request list view displays all discount requests submitted on the account using the eDRF process. Control number requests submitted directly via CHAMPS or Salesforce will not be displayed in this list.

# **EDRF | FREQUENTLY ASKED QUESTIONS**

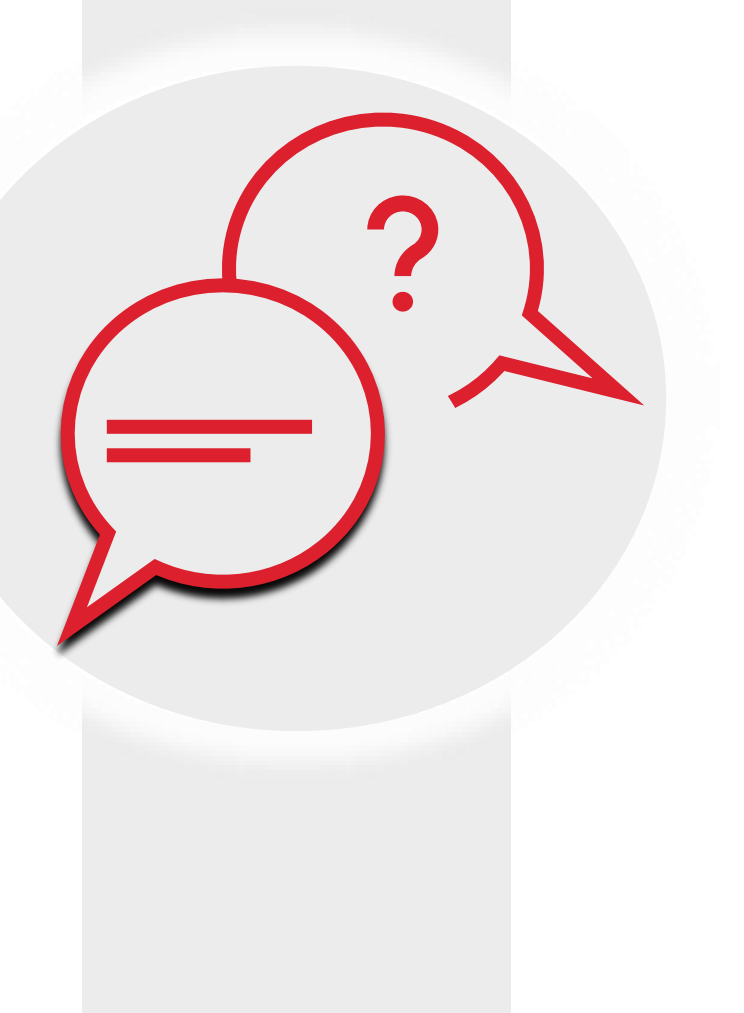

### What is the eDRF?

eDRF is an abbreviation for electronic discount request form. The form is used to include all of the information required for Honeywell to review a discount request.

### Can I use the eDRF for all types of discount requests?

Requests for Annual, Engineer to Order (ETO), or Y-Special discounts are not currently supported by the eDRF. For these kinds of discount requests, please use the existing Salesforce Control Number process.

### When will I know the status of my eDRF after I submit it for approval?

You may keep track of the status of your eDRF after submitting it for approval on the Discount History page. You will be notified through email as your discount request progresses through the approval process in Salesforce.

### Can I modify or cancel my eDRF after I submit it?

An eDRF submitted for approval cannot be modified or cancelled. If you need to cancel the request, please contact the Channel Excellence team for support. A new eDRF needs to be submitted if the original eDRF contained incorrect information.

# When my eDRF is approved, can I change the products and quantities when I place my order?

The quote in the approved eDRF cannot be modified when the eDRF is added to your shopping cart. All line items at the requested quantities must be purchased in the same order.

# Why isn't my discounted pricing displaying in my checkout cart when I enter a control number manually?

Discount codes created prior to the release of the eDRF feature cannot be validated automatically in the checkout cart. Discount codes that cannot be validated automatically will continue to be processed manually by the factory and pricing will be adjusted after discount codes are confirmed for products in the order.